# Importing Transaction Data

Last Modified on 08/04/2022 5:57 pm EDT

This guide explains how to bring transaction data from an existing system into aACE. It is intended for advanced users.

After the <u>master data records (https://aace6.knowledgeowl.com/help/importing-records)</u> are in your aACE system, you can import related transactions (e.g. orders, invoices, purchase orders, purchases, GJ entries, etc). aACE uses a two-step process to import transactions. This makes importing flexible with data from other software systems.

Transactions are tracked using two separate types of records:

- Header Data A header record represents the exchange itself and functions as a parent record for the item data.
- Item Data An item record represents the things exchanged. Item records are linked to the header record by the ID field (e.g. Invoice ID, Purchase ID, etc).

As an example, an invoice *header* record contains information about the customer, billing terms, shipment details, or general journal details. The corresponding invoice *item* record contains information about the products sold, shipped, or GJ entry items.

When <u>importing data (http://aace6.knowledgeowl.com/help/importing-records#ImportRecords</u>) for your transactions, you must first import the header information. Do this at the relevant module's list view. For example, from Main Menu > Accts Receivable > Invoices you would import the invoice records (including the invoice ID, date, customer billing terms and address, etc).

Next, you import the item information. Do this at the relevant Details module. For example, from Main Menu > Accts Receivable > *Details* > Invoice Items, you would import the LICs for the invoices (including the quantities, unit prices, relevant tax profiles, etc). At the conclusion of the items import, aACE updates the totals for the related header records (e.g. the invoices).

aACE leaves the newly imported transaction records in Pending status.

#### Importing Data Directly into a Header Record

Certain types of transaction data imports do not require importing header records. Instead, you can manually create a header record, then put that record in edit mode, then import the item information directly into the header record.

## Example of Importing Transaction Data

Suppose a company needed to import a set of general journal entries from a legacy software system.

The assigned team member would first prepare the exported spreadsheets from the legacy system. This would include one spreadsheet for the GJ entries (i.e. the header data) and one for the GJ entry items (i.e. the item data). These spreadsheets must be formatted correctly:

- Each spreadsheet should match the column headings on the relevant aACE import template.
- The record ID for each GJ entry must be numerical only and must be included on the spreadsheet for the GJ entry items.
- The Department column must include an exact match of the full department title. (Review the Department record detail view to confirm this detail.)

After the spreadsheets are ready, the team member would import the first spreadsheet with the general journal entries: Navigating from Main Menu > Accounting > General Journal, click Actions > Import GJ Entries.

| •••                                               | G                 | eneral Journal     | 6                                                                                                    |
|---------------------------------------------------|-------------------|--------------------|----------------------------------------------------------------------------------------------------|
| Click the search button to find records.          | Date Type         | Auto-Gen Reference | New 1 6<br>Actions<br>Send Notice Re: List<br>Post GJ Entries in List<br>Void GJ Entries in List<br>Generate Accrued COGS Reconciliation<br>Import GJ Entries<br>Paport GJ Entries |
| Show All Exclude Auto-Generated Entries from List | Related Records 💌 |                    | ¢                                                                                                    |

She has the import spreadsheets ready. At the confirmation dialog, she would click Step 3.

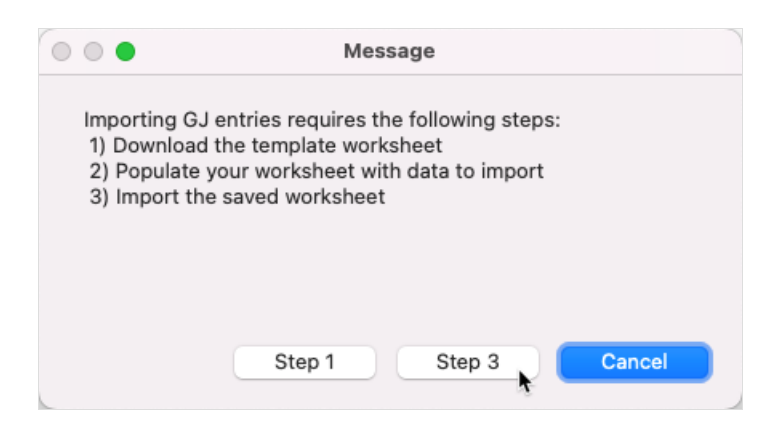

She would locate the prepared spreadsheet and conduct the *import process* 

(https://aace5.knowledgeowl.com/help/importing-records). She would verify the import dialog for the header GJ entry is set up correctly (e.g. first row of data as field names, Add functionality, target fields set to Matching Names.)

| 0 •                                                                          | Specify Ir           | mport Or  | der             |                                       |                  |
|------------------------------------------------------------------------------|----------------------|-----------|-----------------|---------------------------------------|------------------|
| Specify the import order for<br>he target fields.                            | S(<br>GJ_Import.xlsx |           | Add             | Current Table ("Gen                   | eralJournal Ca 😌 |
| Use as Field Names                                                           | Source               | Fields    | Mapping         | Target Fields                         | Matching Names   |
| GJ Entry ID                                                                  | GJ E                 | ntry ID   | Import          | GJ Entry ID                           |                  |
| Date                                                                         |                      | Date      | Import          | Date                                  |                  |
| Туре                                                                         |                      | Type      | Import          | Туре                                  |                  |
| Title                                                                        |                      | Title     | Import          | Title                                 |                  |
| Reference ID                                                                 | Refere               | nce ID    | Import          | Reference ID                          |                  |
| Description                                                                  | Desc                 | ription 🧲 | Import          | Description                           |                  |
|                                                                              |                      |           |                 |                                       |                  |
| <ul> <li>Import Options</li> <li>Character set for source file: M</li> </ul> | lacintosh O          | Pe<br>Ex  | erform the au   | to-enter options for fields during im | aport O          |
| Field delimiter for source file:                                             |                      | tim       | nestamp, lookup | 55.                                   |                  |
| Tab                                                                          | 0                    | Pr        | eserve extern   | nal container storage                 |                  |
| O Other:                                                                     |                      | Repe      | ating Fields:   | Keep values in the original record    | 0                |
| ?                                                                            |                      |           |                 | Cano                                  | cel Import       |

She would import the GJ entries, then review those records in aACE.

Next she would import the GJ entry *items*. Navigating from Main Menu > Accounting > Details > General Journal Items, she would click Actions > Import GJ Entry Items.

|           |               |                  |                |                 | General    | Journal Items |      |                       |                       |
|-----------|---------------|------------------|----------------|-----------------|------------|---------------|------|-----------------------|-----------------------|
| Click the | search button | to find records. |                |                 |            |               |      | New 🖶 Edit 🖋 Delete 🕽 | Actions               |
| Gener     | al lou        | rnal Ite         | ms             |                 |            |               |      |                       | Send Notice Re: List  |
| Gener     | ai Jou        | inai ite         | 1115           |                 |            |               |      |                       | Import GJ Entry Items |
| GJ Entry  | Date          | Auto-Gen         | GL Account     | Office          | Department | Order         | Code | Debit C               | redit Status          |
|           |               |                  |                |                 |            |               |      |                       |                       |
| Show All  | Exclude Auto- | Generated Entri  | s from List Re | lated Records 💌 |            |               |      |                       |                       |

At the confirmation dialog, she would click Step 3, locate the spreadsheet of GJ entry items, and verify that the import is set up correctly.

| •                                                | Specify Import O           | rder                                   |                                               |           |  |
|--------------------------------------------------|----------------------------|----------------------------------------|-----------------------------------------------|-----------|--|
| pecify the import order for<br>ne target fields. | SOURCE                     |                                        | TARGET                                        |           |  |
| > 1 of 9                                         | GJL_Import.xlsx            | Add                                    | Current Table ("General Journe                | allte 😒   |  |
| Use as Field Names                               | Source Fields              | Mapping                                | Target Fields (Matchi                         | ing Names |  |
| GJ Entry ID                                      | GJ Entry ID                | Import                                 | GJ Entry ID                                   |           |  |
| GL Account ID                                    | GL Account ID              | Import                                 | GL Account ID                                 |           |  |
| Office Abbr                                      | Office Abbr                | Import                                 | Office Abbr                                   |           |  |
| Department Abbr                                  | Department Abbr            | Import                                 | Department Abbr                               |           |  |
| Order ID                                         | Order ID                   | Import                                 | Order ID                                      |           |  |
| Line Item Code                                   | Line Item Code             | Import                                 | Line Item Code                                |           |  |
| Debit                                            | Debit                      | Import                                 | Debit                                         |           |  |
| Credit                                           | Credit                     | Import                                 | Credit                                        |           |  |
| Notes                                            | Notes                      | Import                                 | Notes                                         |           |  |
| Related Transaction Rec ID                       | Related Transaction Rec ID | Import                                 | Related Transaction Rec ID                    |           |  |
| Import Options                                   |                            |                                        |                                               |           |  |
| Character set for source file: Macintosh         | 0 0                        | Perform the aut                        | o-enter options for fields during import      | 0         |  |
| Field delimiter for source file:                 | E                          | xamples: serial nu<br>imestamp, lookup | umber, creation timestamp, modification<br>s. |           |  |
| • Tab                                            |                            | Preserve extern                        | al container storage                          |           |  |
| O Other:                                         |                            | - CALCIN                               | ar container storage                          |           |  |
|                                                  | Rep                        | eating Fields:                         | Keep values in the original record            | 0         |  |
|                                                  |                            |                                        | ( and )                                       |           |  |
| 2                                                |                            |                                        | Cancel                                        | import    |  |

She would then import the GJ entry items and review them. If there are any validation errors with the import (see below), she can open the review spreadsheet that aACE generates and decide how to best handle the issues.

### Validation Errors on Your Import

aACE checks every import to validate it against key data fields. This helps ensure ongoing data integrity in your system.

If errors are found, aACE prompts you to generate a copy of your import spreadsheet with notes about the trouble areas so you can <u>resolve the import validation issues</u>

(https://aace6.knowledgeowl.com/help/handling-import-validation-errors).

### **Automated Transaction Imports**

If your business processes require ongoing imports of transaction records, it may be helpful to develop a customized import routine that would combine the header import, the items import, and the field mapping. Contact your aACE partner to discuss these details.